### ROUNDTABLE Blackbaud Constituent Relationship Management

### April 2013

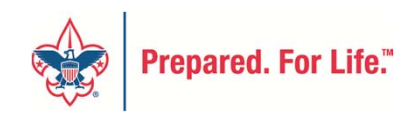

## Benefits

- Ease of use
  - Accessible from anywhere
  - Web-based
- Upgradable with future software releases
- Constituent 360-degree view
- Moves management
- Fundraising event management
- Donor research

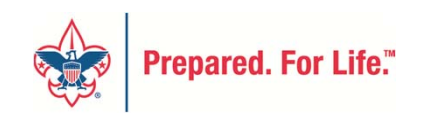

# Key Fundraising Definitions

- **BBEC** Revenue—What a constituent donated
  - PAS Pledge/Payment Transactions
- **BBEC** Campaign—Why we are raising the money
  - PAS New concept to BSA
- BBEC Designation—Where the money is going, specifically for what purpose—drives GL
  - PAS Giving Category/Donor Group—drives GL
- **BBEC** Appeal—How we are asking for the contribution
  - PAS New concept to BSA

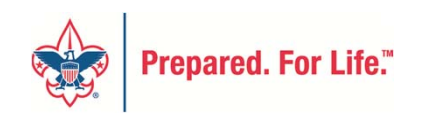

# **Key Fundraising Definitions**

- BBEC Constituents—Individuals, organizations, groups, and households
  - PAS Individuals and organizations
- BBEC Prospects—Individuals assigned a fundraiser and gift plan
  - PAS All individuals or organizations
- BBEC Site—The entity with which the constituent has a relationship
  - PAS Your council or the national office

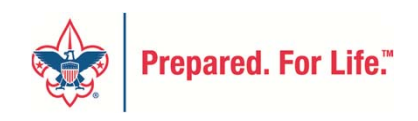

# April Roundtable Objectives

- Expand CRM knowledge.
- Continue to learn CRM navigation.
- Review Fundraising function.
  - Naming Opportunities

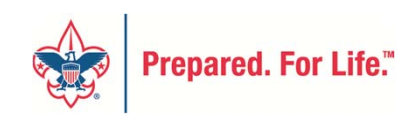

### Blackbaud CRM<sup>™</sup> for Boy Scouts of America

### blackbaud

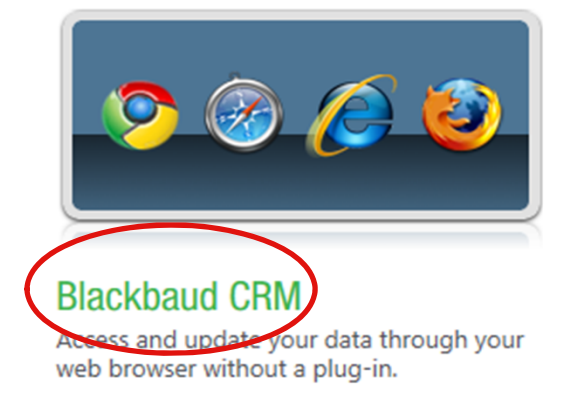

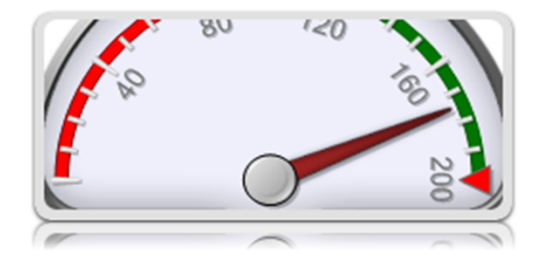

### Web dashboard

Create visual overviews of your data using charts, gauges and other nifty widgets, and organize these views using pages and folders.

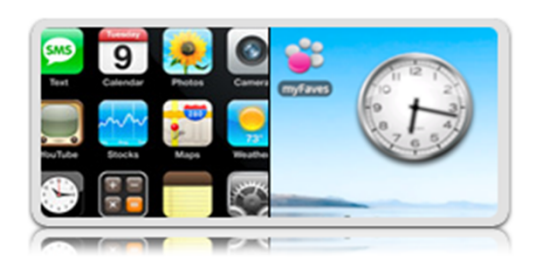

### Mobilize

Browse your data on a mobile phone or other web-enabled handheld device.

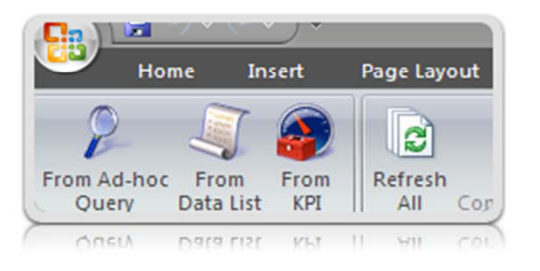

### Utilities

Download utilities and add-ins to popular applications such as Microsoft Excel and Vista Sidebar, or view various reference documents. // Create a CRUD service object with th
// of the database containing the data.
var svc = new BLACKBAUD.nimbus.CrudServ:
// Get the Constituent's Constituent Gro
var dataList = svc.system.dataLists("9dl
// Parameters are optional. Only the pi
// Parameters are optional.

### Endpoints

Browse the API's various endpoints and view their documentation.

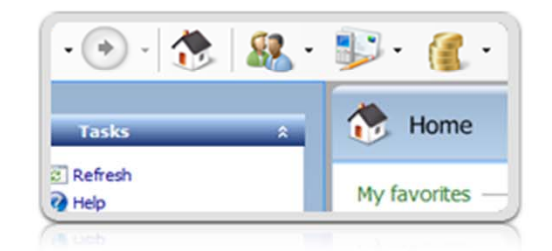

### Smart Client

Launch the Blackbaud CRM ClickOnce application (for backwards-compatibility).

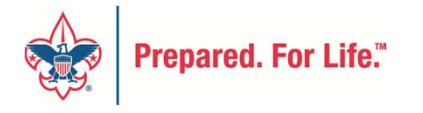

Use ScoutNET user name and password. Put netbsa\ before your user name.

<del>(</del>)

| Windows Security<br>Connecting to crm.scouting.org.                |           |
|--------------------------------------------------------------------|-----------|
| User name<br>Password<br>Domain: NETBSA<br>Remember my credentials |           |
| Insert a smart card                                                |           |
|                                                                    | OK Cancel |
|                                                                    |           |

х

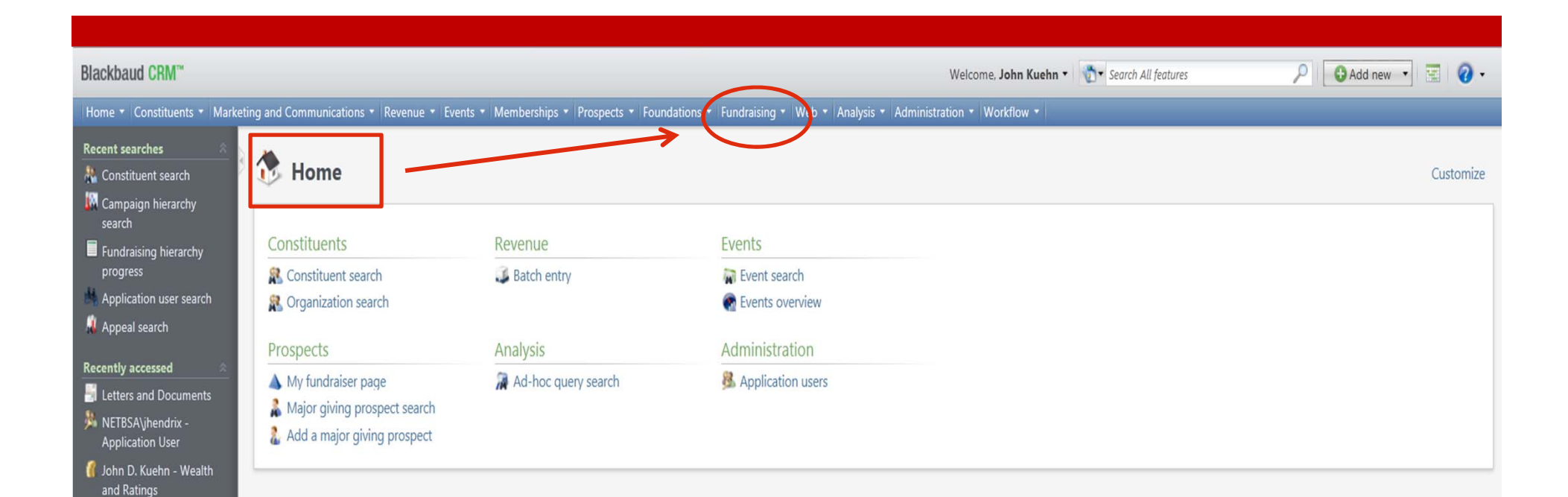

 John D. Kuehn - Major giving prospect
 John D. Kuehn
 Research Request #7

Campaign: Local Council

Fundraising Hierarchy

Mapping

Campaign:

We will be previewing some of the functions in Fundraising during this month.

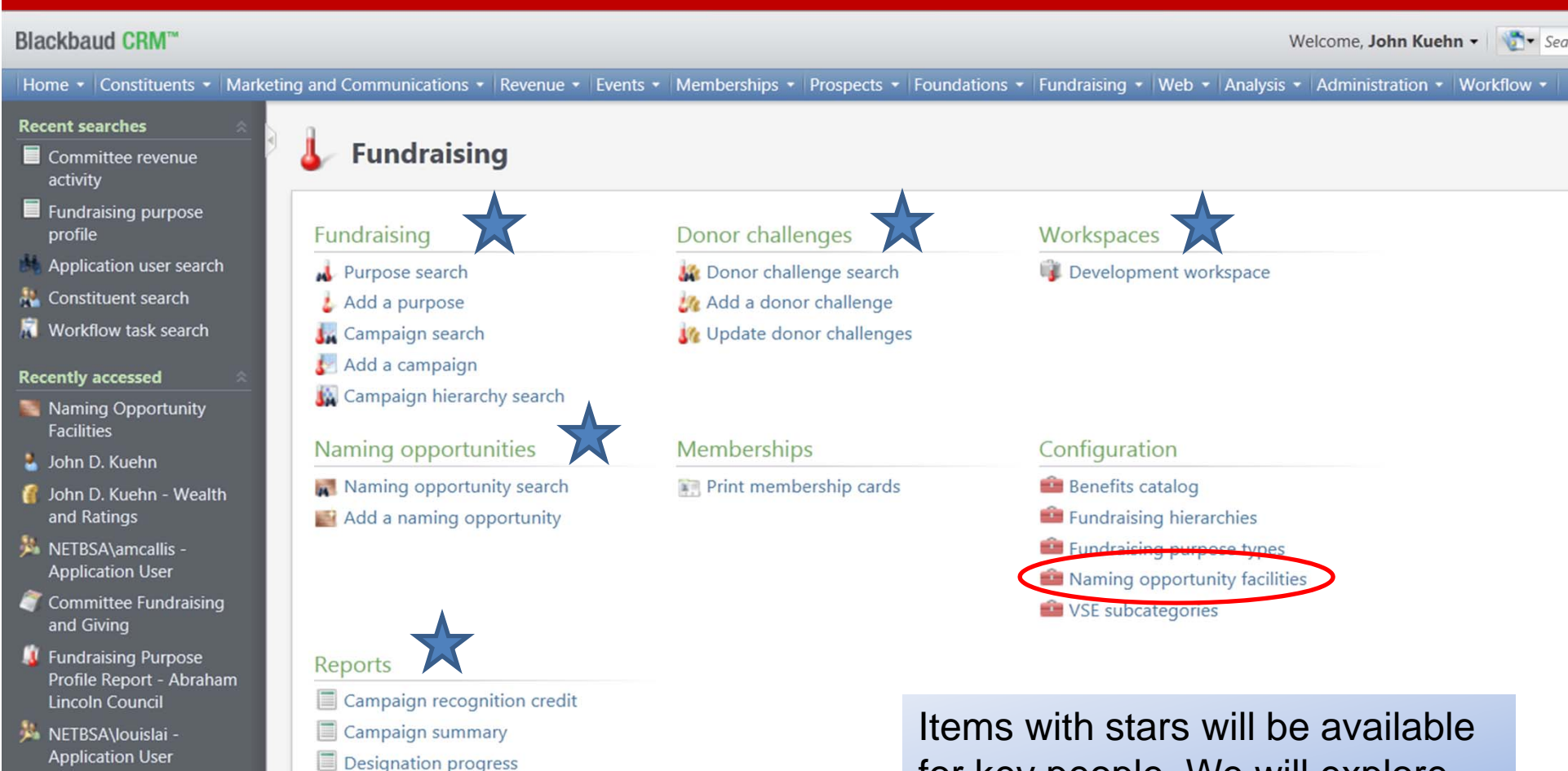

- R Trucks Unlimited
- NETBSA\jhendrix -Application User
- NETBSA\ggranum -Application User
- Decapitalization fund
   FEP benchmarking comparison
- Fundraising hierarchy progress
- Fundraising hierarchy summary
- Fundraising purpose profile
- Fundraising purpose revenue
- Naming opportunity availability
- Naming opportunity recognition
- Solicitor revenue
- VSE survey

Items with stars will be available for key people. We will explore naming opportunities.

#### Blackbaud CRM™

#### Welcome, John Kuehn - Search All features

Add

#### Home - Constituents - Ma

#### Recent searches

- Committee revenue activity
- Fundraising purpose profile
- Application user search
- A Constituent search
- Workflow task search

#### Recently accessed

- Naming Opportunity Facilities
- 🎍 John D. Kuehn
- 🔏 John D. Kuehn Wealth and Ratings
- METBSA\amcallis -Application User
- The second second secon and Giving
- I Fundraising Purpose Profile Report - Abraham Lincoln Council
- METBSA\louislai -Application User
- Real Trucks Unlimited
- METBSA\ihendrix -Application User
- 🏂 NETBSA\ggranum -Application User

| Naming Op              | portunity Facilities |         |       |       | ow         |              |
|------------------------|----------------------|---------|-------|-------|------------|--------------|
| Naming opportunity fac | cilities             |         |       |       |            | 🔂 Add 🥖 E    |
| Name                   | Address              | City    | State | ZIP   | Area       | Unit         |
| Camp NSJ               | 456 Boy Scout Lane   | Promise | ТХ    | 78855 |            | $\smile$     |
| Camp NSJ               | 456 Boy Scout Lane   | Promise | ТХ    | 78855 | Sub Camp 1 | Troop Site 1 |
| Camp NSJ               | 456 Boy Scout Lane   | Promise | ТХ    | 78855 | Sub Camp 2 |              |
| Camp NSJ               | 456 Boy Scout Lane   | Promise | TX    | 78855 | Sub Camp 2 | Troop Site 2 |

This is where you place the location for items you might want to build during a capital campaign. You attach opportunities to these facilities.

| DIa | alth | aud | CD | B AT |
|-----|------|-----|----|------|
| DId | CKD  | auu | 6  | IVI  |

Add ne

#### Home Constituents Marketing and Communications Revenue Events Memberships Prospects Foundations Fundraising Web Analysis Administration Workflow

| 1666 | 1115 | ञ्च्य | 1911 |  |
|------|------|-------|------|--|
|      |      |       |      |  |
|      |      |       |      |  |

- Committee revenue activity
- Fundraising purpose profile
- Application user search
- A Constituent search
- 📓 Workflow task search

#### Recently accessed

- Naming Opportunity Facilities
- 🎍 John D. Kuehn
- Iohn D. Kuehn Wealth and Ratings
- NETBSA\amcallis -Application User
- Committee Fundraising and Giving
- Fundraising Purpose Profile Report - Abrahan Lincoln Council
- NETBSA\louislai -Application User
- 📲 Trucks Unlimited
- METBSA\jhendrix -
- NETBSA\ggranum -Application User

| ming opportunity ra | cilities           |                            |          |                    |                          | 🕀 Add   |
|---------------------|--------------------|----------------------------|----------|--------------------|--------------------------|---------|
| ame                 | Address            | City                       | State    | ZIP                | Area                     | Unit    |
| mp NSJ              | 456 Boy Scout Lane | Promise                    | TX       | 78855              |                          |         |
| mp NSJ<br>mp NSJ    | 456 Boy<br>456 Boy | ng opportunity facility    |          |                    | Sub Camp 1<br>Sub Camp 2 | Troop S |
|                     | General<br>Name:   | Camp NSJ                   | Address  | United States      |                          |         |
|                     | Area:<br>Unit:     | Sub Camp 2<br>Troop Site 2 | Address: | 456 Boy Scout Lane |                          |         |
|                     |                    |                            | City:    | Promise            |                          |         |
|                     |                    |                            | State:   | TX                 |                          |         |
|                     |                    |                            | ZIP:     | 78855              |                          |         |

### Demonstration of adding another facility.

| Blackbaud CBM™               |                           |                                |                                         |                                  | Welcome. John Kuehn 🗸          | Search All features | DAA G        |
|------------------------------|---------------------------|--------------------------------|-----------------------------------------|----------------------------------|--------------------------------|---------------------|--------------|
| Home • Constituents • Market | ting and Communications • | Revenue • Events • Memberships | <ul> <li>Prospects - Foundat</li> </ul> | tious • Fundraising • Neb • Anal | vsis • Administration • Workfl | ow •                | /////        |
| Recent searches              | Naming Op                 | oportunity Facilities          |                                         |                                  |                                |                     |              |
| Fundraising purpose          | Naming opportunity fa     | cilities                       |                                         |                                  |                                |                     | 🔂 Add 🥖 🗄    |
| Application user search      | Name                      | Address                        | City                                    | State                            | ZIP                            | Area                | Unit         |
| A Constituent search         | Camp NSJ                  | 456 Boy Scout Lane             | Promise                                 | ТХ                               | 78855                          |                     |              |
| R Workflow task search       | Camp NSJ                  | 456 Boy Scout Lane             | Promise                                 | TX                               | 78855                          | Sub Camp 1          | Troop Site 1 |
|                              | Camp NSI                  | 456 Boy Scout Lane             | Promise                                 | ТХ                               | 78855                          | Sub Camp 2          |              |
| Recently accessed            | Camp NSJ                  | 456 Boy Scout Lane             | Promise                                 | ТХ                               | 78855                          | Sub Camp 2          | Troop Site 2 |
| Naming Opportunity           |                           |                                |                                         |                                  |                                |                     |              |

- New facility has been added. We
- then head back to Fundraising.

🏂 NETBSA\louislai -Application User Real Trucks Unlimited

🧸 Fundraising Purpose Profile Report - Abraham

Lincoln Council

Facilities 🎍 John D. Kuehn 🧃 John D. Kuehn - Wealth and Ratings METBSA\amcallis -Application User The second second secon and Giving

- 🏂 NETBSA\jhendrix -Application User
- 🏂 NETBSA\ggranum -Application User

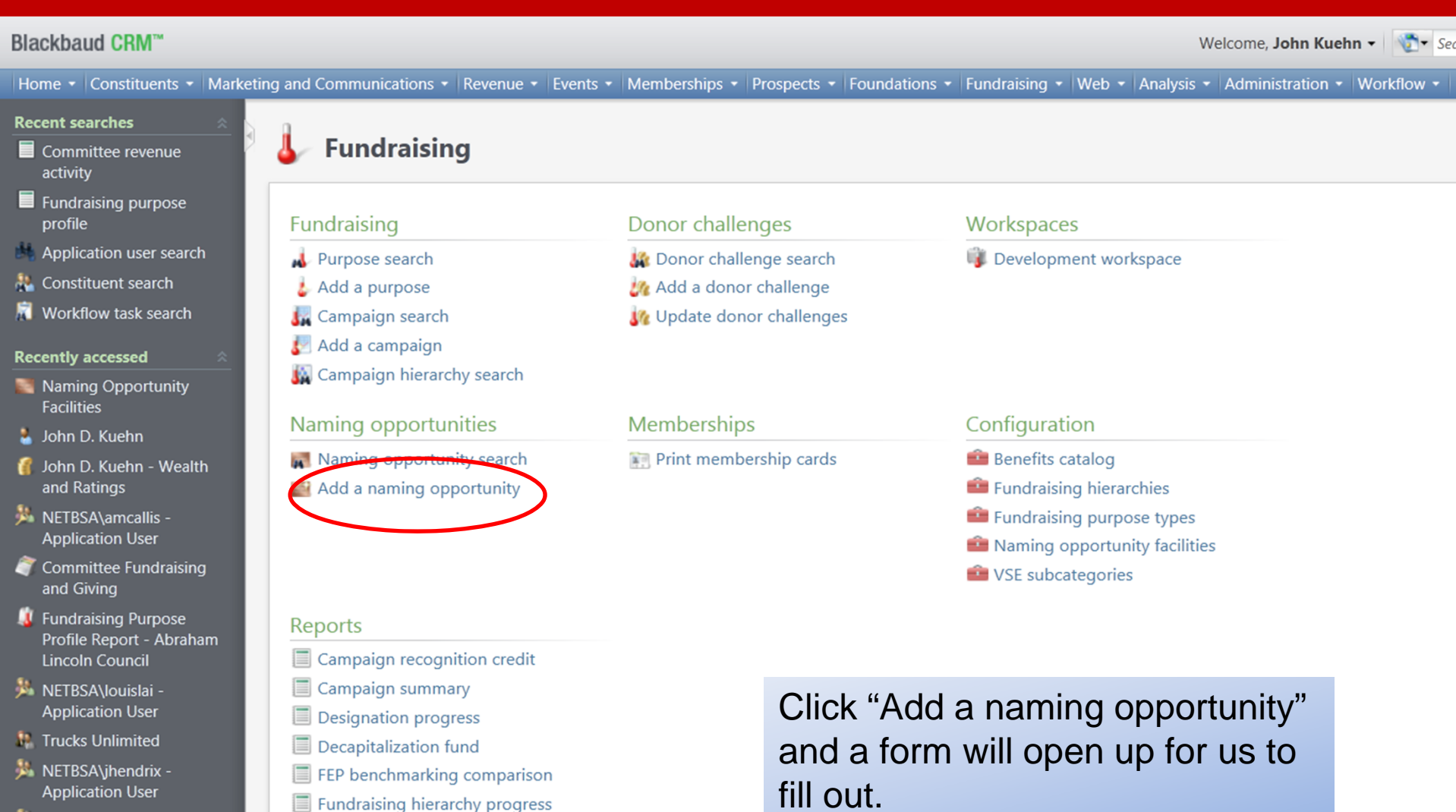

- METBSA\ggranum -Application User
- Fundraising hierarchy summary Fundraising purpose profile
  - Fundraising purpose revenue
  - Naming opportunity availability
  - Naming opportunity recognition
  - Solicitor revenue
  - VSE survey

| Blackbaud CRM™                                                                                                    | Welcome, John Kuehn - 👘 Search All features                      | Add I |
|----------------------------------------------------------------------------------------------------|------------------------------------------------------------------|-------|
| Home • Constituents • Marketing and Communications •                                                                                                    |                                                                  |       |
| Recent searches                                                                                                    | Add a naming opportunity                                         |       |
| profile     Fundraising       Application user search     Purpose search       Constituent search     Add a purpose       Workflow task search     Campaign search                                   | General     Location       Name:     Facility:                   |       |
| Recently accessed     Image: Campaign Search       Naming Opportunity     Image: Campaign hierarchy       Facilities     Naming opportunity                                                          | Description:    Type:    Quantity:      1   Fundraising          |       |
| John D. Kuehn<br>John D. Kuehn - Wealth<br>and Ratings<br>NETBSA\amcallis -                                                                                                    | Minimum gift amount: \$0.00<br>Fundraising purpose:<br>Campaign: |       |
| Committee Fundraising<br>and Giving     Fundraising Purpose<br>Profile Report - Abraham<br>Lincoln Council     Endraign recognit                                                                     | Comments:                                                        |       |
| NETBSA\louislai -<br>Application User Designation progree<br>Trucks Unlimited Decapitalization fur<br>NETBSA\jhendrix -<br>Application User FEP benchmarking<br>Application User Fundraising hierarc | Special handling:                                                |       |
| Application User<br>Fundraising hierarce<br>Fundraising purpos<br>Fundraising purpos<br>Naming opportunit<br>Solicitor revenue<br>VSE survey                                                         | Help     Save       ilability       ognition                     |       |

| Blackbaud CRM™                                                                                                    |                                                                                                    | Welcome, John Kuehn 👻 🔯 Search All features                                              | Add new 🔸 |
|----------------------------------------------------------------------------------------------------|----------------------------------------------------------------------------------------------------|------------------------------------------------------------------------------------------|-----------|
|                                                                                                    |                                                                                                    |                                                                                          |           |
| Recent searches                                                                                                    | ld a naming opportunity                                                                                         |                                                                                          |           |
| Punctraining purpose       Fundraising         profile       Fundraising         Application user search       Purpose search         Onstituent search       Add a purpose         Workflow task search       Campaign search         Naming Opportunity       Facilities         John D. Kuehn       Naming opportunity search         John D. Kuehn       Naming opportunity search         John D. Kuehn       Naming opportunity search         Add a naming opportunity search       Add a naming opportunity search         Add a naming opportunity search       Add a naming opportunity search | GeneralName:Dining HallDescription:Seating for 600Type:Capital GiftQuantity:1Minimum gift amount:\$1,000,000.00 | Location   Facility:   Contact:   Site:   Fundraising   Fundraising purpose:   Campaign: |           |
| Application User  Committee Fundraising and Giving  Fundraising Purpose Profile Report - Abraham Lincoln Council  NETBSA\louislai - Application Licer                                                                                                    | Comments:                                                                                                    | Fill in the 4 items on the left and then click the spyglass to search for your facility. |           |
| <ul> <li>Designation progress</li> <li>Decapitalization fund</li> <li>NETBSA\jhendrix -<br/>Application User</li> <li>NETBSA\ggranum -<br/>Application User</li> <li>FEP benchmarking com</li> <li>Fundraising hierarchy p</li> <li>Fundraising hierarchy s</li> <li>Fundraising purpose pr</li> <li>Fundraising purpose re</li> <li>Naming opportunity availate</li> <li>Naming opportunity recogn</li> <li>Solicitor revenue</li> <li>VSE survey</li> </ul>                                                                                                    | Help<br>ility                                                                                                   | Save Cancel                                                                              |           |

| Hamais Constituents - Marke |                                                                                                    |                                              |                                                                                    |                                                                                                    | Avalueir - Administration                                              | - Morbilou -                                                                 |  |
|-----------------------------|----------------------------------------------------------------------------------------------------|----------------------------------------------|------------------------------------------------------------------------------------|----------------------------------------------------------------------------------------------------|------------------------------------------------------------------------|------------------------------------------------------------------------------|--|
|                             | ting and Communications • Revenue<br>Fundraising<br>Purpose search<br>Add a purpose<br>Campaign search<br>Add a campaign<br>Campaign hierarchy sea<br>Naming opportunities                                                                                                    | Add a naming opport<br>Naming Opportunity    | hips •   Prospects • Foun<br>hunity<br>y Facility Search<br>v<br>found)<br>Address | dations                                                                                                    | Analysis  Administration                                               | <ul> <li>Workflow - I</li> <li>Search</li> <li>Clear</li> <li>Add</li> </ul> |  |
|                             | Reports Campaign recognition of Campaign summary Designation progress                                                                                                    | Camp NSJ<br>Camp NSJ<br>Camp NSJ<br>Camp NSJ | 456 Boy Scout I<br>456 Boy Scout I<br>456 Boy Scout I<br>456 Boy Scout I           | ane Promis<br>ane Promis Sub Camp 1<br>ane Promis Sub Camp 2<br>ane Promis Sub Camp 2<br>Conduct a<br>to pull up a<br>facilities. C | Troop Site 1<br>Troop Site 2<br>blank sea<br>Il of your<br>lick Select | rch<br>t.                                                                    |  |
|                             | <ul> <li>Decapitalization fund</li> <li>FEP benchmarking com</li> <li>Fundraising hierarchy p</li> <li>Fundraising hierarchy s</li> <li>Fundraising purpose pn</li> <li>Fundraising purpose rei</li> <li>Naming opportunity availation</li> <li>Naming opportunity recog</li> <li>Solicitor revenue</li> <li>VSE survey</li> </ul> | Help<br>Ability<br>Inition                   |                                                                                    |                                                                                                    | Sel                                                                    | ect Cancel                                                                   |  |

| Blackbaud CRM™                        |                              |                      |                 |                  | Welcome, John Kuehn | Search All features | P Add new • |
|---------------------------------------|------------------------------|----------------------|-----------------|------------------|---------------------|---------------------|-------------|
| Home • Constituents • Marketin        |                              |                      |                 |                  |                     |                     |             |
| Recent searches                       |                              |                      |                 |                  |                     |                     |             |
| Committee revenue                     | L Fundraising Ad             | d a naming opportun  | ity             |                  |                     | $\boxtimes$         |             |
| activity                              | • • •                        | ,                    | ,               |                  |                     | _                   |             |
| Fundraising purpose                   | Fundralising                 |                      |                 |                  |                     |                     |             |
| Application user search               | rundraising                  | General              |                 | Location         |                     | - 8                 |             |
| & Constituent search                  | Add a purpose                | Name                 | Dining Hall     | Eacility         | Camp NSI            | Q                   |             |
| Workflow task search                  | Campaign search              | Name.                |                 | Facility.        | Camp 1455           |                     |             |
|                                       | Add a campaign               | Description:         | Seating for 600 | Contact:         |                     |                     |             |
| Recently accessed                     | 🙀 Campaign hierarchy sea     | Туре:                | Capital Gift    | ▼ Site:          |                     | <b>▼</b> <i>P</i>   |             |
| Facilities                            |                              | Quantity:            | 1               | Fundraising      |                     |                     |             |
| 🎍 John D. Kuehn                       | Naming opportunities         | Minimum gift amount: | \$1,000,000.00  |                  |                     |                     |             |
| 🥤 John D. Kuehn - Wealth              | Naming opportunity se        |                      |                 | Fundraising purp | pose:               | Q                   |             |
| and Katings                           | Md a naming opportur         |                      |                 | Campaign:        |                     | Q                   |             |
| Application User                      |                              | 6                    |                 |                  |                     |                     |             |
| Committee Fundraising                 |                              | Comments:            |                 | Noxt we          | will coord          |                     |             |
| and Giving                            |                              |                      |                 | inexi, we        | will search         |                     |             |
| Profile Report - Abraham              | Reports                      |                      |                 | for our c        | ontact.             |                     |             |
| Lincoln Council                       | Campaign recognition of      |                      |                 |                  |                     | <b>T</b>            |             |
| NETBSA\louislai -<br>Application User | Campaign summary             | Special handling:    |                 |                  |                     | _                   |             |
| R Trucks Unlimited                    | Decapitalization fund        |                      |                 |                  |                     | A                   |             |
| 🏂 NETBSA\jhendrix -                   | FEP benchmarking com         |                      |                 |                  |                     |                     |             |
| Application User                      | Fundraising hierarchy p      |                      |                 |                  |                     | ~                   |             |
| METBSA\ggranum -<br>Application User  | Fundraising hierarchy s      |                      |                 |                  |                     |                     |             |
|                                       | Fundraising purpose pr       | Help                 |                 |                  | Save                | Cancel              |             |
|                                       | Fundraising purpose re       | nop                  |                 |                  | Save                | Cuncer              |             |
|                                       | Naming opportunity available | tion                 |                 |                  |                     |                     |             |
|                                       | Solicitor revenue            | uon                  |                 |                  |                     |                     |             |
|                                       | VSE survey                   |                      |                 |                  |                     |                     |             |
|                                       |                              |                      |                 |                  |                     |                     |             |

| Blackbaud CRM"                                                                                                    |                                                                                                    |                                                                                                    | Welcome, John Kuehn 🕶 👘 Search All features            | Add new   |
|----------------------------------------------------------------------------------------------------|----------------------------------------------------------------------------------------------------|----------------------------------------------------------------------------------------------------|--------------------------------------------------------|-----------|
| Blackbaud CRM<br>Home Constituents Marketing and C<br>Recent searches<br>Committee revenue<br>activity<br>Fundraising purpose<br>profile<br>Application user search<br>Constituent search<br>Workflow task search<br>Workflow task search<br>Workflow task search<br>Naming Opportunity<br>Facilities<br>John D. Kuehn<br>John D. Kuehn<br>John D. Kuehn<br>John D. Kuehn<br>Gommittee Fundraising<br>and Giving<br>Fundraising Purpose<br>Profile Report - Abraham<br>Lincoln Council<br>NETBSA\Jouislai -<br>Application User<br>Trucks Unlimited<br>NETBSA\Jouislai -<br>Application User<br>Trucks Unlimited<br>NETBSA\Jouislai -<br>Application User<br>NETBSA\Jouislai -<br>Application User<br>NETBSA\Jouislai -<br>Application User<br>NETBSA\Jouislai -<br>Application User | Communications Revenue Events Memberships   Fundraising   Purpose search   Add a purpose   Campaign search   Add a campaign   Add a campaign   Campaign hierar   Mating opporte   Naming opporte   Naming opporte   Add a naming op   Campaign search   Add a naming op   Campaign search   Add a naming op   Campaign search   Add a naming op   Conts   Campaign search   Campaign search   Add a naming op   Conts   Campaign search   Decapitalization   FEP benchmarkhi   Fundraising hierar   Fundraising hierar   Chick nickr   Chick aliasti   Chick aliasti </th <th>Prospects &lt; Foundations &lt; Fundralsing &lt; Web         Address:         City:         City:         State:         Image: State:         Image: State:         &lt;</th> <th>Welcome, John Kuehn   Analysis Administration Workflow</th> <th>r a<br/>ve</th> | Prospects < Foundations < Fundralsing < Web         Address:         City:         City:         State:         Image: State:         Image: State:         < | Welcome, John Kuehn   Analysis Administration Workflow | r a<br>ve |

| Blackbaud CRM <sup>™</sup>                                                                                                    |                                                                                                    |                                                                                 |                                               |                                                           | Welcome, John Kuehn                          | Search All features | P Add new • |
|----------------------------------------------------------------------------------------------------|----------------------------------------------------------------------------------------------------|---------------------------------------------------------------------------------|-----------------------------------------------|-----------------------------------------------------------|----------------------------------------------|---------------------|-------------|
| Home - Constituents - Marketing                                                                                                    |                                                                                                    |                                                                                 |                                               |                                                           |                                              |                     |             |
| Recent searches       Image: Committee revenue activity         Image: Committee revenue activity       Image: Committee revenue activity         Image: Fundraising purpose profile       Image: Committee revenue activity         Image: Application user search       Image: Committee revenue activity         Image: Committee revenue activity       Image: Committee revenue activity         Image: Committee revenue activity       Image: Committee revenue activity         Image: Committee revenue activity       Image: Committee revenue activity         Image: Committee revenue activities       Image: Committee revenue activities         Image: Committee revenue activities       Image: Committee revenue activities         Image: Committee revenue activities       Image: Committee revenue activities | Fundraising     Fundraising     Fundraising     Add a purpose     Campaign search     Add a campaign     Campaign hierarchy sea                                                                                                    | Id a naming opportuni<br>General<br>Name:<br>Description:<br>Type:<br>Quantity: | ty Dining Hall Seating for 600 Capital Gift   | Location<br>Facility:<br>Contact:<br>Site:<br>Fundraising | Camp NSJ<br>John D. Kuehn<br>Abraham Lincoln |                     |             |
| <ul> <li>John D. Kuehn</li> <li>John D. Kuehn - Wealth<br/>and Ratings</li> <li>NETBSA\amcallis -<br/>Application User</li> <li>Committee Fundraising<br/>and Casing</li> </ul>                                                                                                    | Naming opportunities                                                                                                    | Minimum gift amount:                                                            | \$1,000,000.00                                | Fundraising purpo<br>Campaign:                            | JSE:                                         |                     |             |
| <ul> <li>Fundraising Purpose</li> <li>Profile Report - Abraham</li> <li>Lincoln Council</li> <li>NETBSA\louislai -<br/>Application User</li> <li>Trucks Unlimited</li> <li>NETBSA\jhendrix -</li> </ul>                                                                                                    | Reports Campaign recognition of Campaign summary Designation progress Decapitalization fund FEP benchmarking com                                                                                                    | Special handling:                                                               | Select a site<br>The site will<br>council whe | e and a<br>default<br>n active                            | purpose.<br>t to your<br>e.                  | ~                   |             |
| Application User<br>NETBSA\ggranum -<br>Application User                                                                                                    | <ul> <li>Fundraising hierarchy p</li> <li>Fundraising hierarchy s</li> <li>Fundraising purpose pr</li> <li>Fundraising purpose re</li> <li>Naming opportunity availab</li> <li>Naming opportunity recogn</li> <li>Solicitor revenue</li> <li>VSE survey</li> </ul> | Help                                                                            |                                               |                                                           | Save                                         | ▼ Cancel            |             |

| Blackbaud CRM*                              |                              |                                                                                                    |                    |                   |                        | Welcome | , John Kuehn | • Search All features |   | 2 | Add new 🔹 |
|---------------------------------------------|------------------------------|----------------------------------------------------------------------------------------------------|--------------------|-------------------|------------------------|---------|--------------|-----------------------|---|---|-----------|
| Home + Constituents + Marke                 |                              |                                                                                                    |                    |                   |                        |         |              |                       |   |   |           |
| Recent searches                             |                              |                                                                                                    |                    |                   |                        |         |              |                       |   |   |           |
| Committee revenue                           | 💧 👃 Fundraising 🛛            | dd a naming oppor                                                                                              | tunity<br>e Search |                   |                        |         |              |                       |   |   |           |
| Fundraising purpose                         |                              | y and the second second second second second second second second second second second second second second se |                    |                   |                        |         |              |                       |   |   |           |
| profile                                     | Fundraising                  |                                                                                                    |                    |                   |                        |         |              |                       |   |   |           |
| Application user search                     | Purpose search               | Name:                                                                                                    |                    |                   | Туре:                  |         | *            | Search                |   |   |           |
| Constituent search                          | 👃 Add a purpose              | Lookup ID:                                                                                                    |                    |                   | Category:              |         | ~            | Clear                 |   |   |           |
| Workflow task search                        | 🚛 Campaign search            | Cite                                                                                                    |                    | × 0               |                        |         |              |                       |   |   |           |
| Recently accessed                           | 🛃 Add a campaign             | Site:                                                                                                    |                    | • 7               |                        |         |              |                       |   |   |           |
| Naming Opportunity                          | 🙀 Campaign hierarchy sea     | Results (More tha                                                                                              | n 100 records fo   | und; only the fir | st 100 rows are shown) |         |              | 🔂 Add                 |   |   |           |
| Facilities                                  | Naming opportunities         | Name                                                                                                    | Туре 🔺             | Category          | Lookup ID              | Site    | Public name  |                       |   |   |           |
| John D. Kuehn                               | Namina appartunitu sa        | Art Prints                                                                                                    | Capital            | PHLMT             | Art Prints             |         |              | <b>^</b>              |   |   |           |
| John D. Kuehn - Wealth<br>and Patinos       | Add a paming opportunity set | Bartle Fan Project                                                                                             | Capital            | ARROW             | Bartle Fan Project     |         |              | E                     |   |   |           |
| Ally NETDS Allopseallie                     |                              | Bartle Scout Res                                                                                               | Capital            | ARROW             | Bartle Scout Res       |         |              | _                     |   |   |           |
| Application User                            |                              | Board                                                                                                    | Capital            | ARROW             | Board                  |         |              | - 1. 199              |   |   |           |
| Committee Fundraising                       |                              | Cleveland                                                                                                    | Capital            | PHLMT             | Cleveland              |         |              |                       |   |   |           |
| and Giving                                  |                              | Family                                                                                                    | Capital            | PHLMT             | Family                 |         |              | _                     |   |   |           |
| 🕴 Fundraising Purpose                       | Reports                      | Abraham Lincol                                                                                                 | Capital            | ARROW             | Foundations            |         |              |                       |   |   |           |
| Profile Report - Abraham<br>Lincoln Council | Campaign recognition (       | Alumpi Giving                                                                                                  | Council            |                   | 144<br>AG              |         |              |                       |   |   |           |
| NFTBSA\louislai -                           | Campaign summary             | Buckeye Council                                                                                                | Council            |                   | 436 L dia              |         |              | arch and              |   |   |           |
| Application User                            | Designation progress         | Cherokee Area                                                                                                  | Council            |                   | 556                    | a biai  | IK 26        | aich anu              |   |   |           |
| 🕼 Trucks Unlimited                          | Decapitalization fund        | Denver Area Co                                                                                                 | Council            |                   | 61 just                | picked  | a pu         | irpose that           | t |   |           |
| NETBSA\jhendrix -                           | FEP benchmarking com         | AGC                                                                                                    | Department         | BSANC             | AGC MOS                |         | 4 '          | •                     |   |   |           |
| Application User                            | E Fundraising hierarchy p    | Alumni Relations                                                                                               | Department         | BSANC             | Alum Was               |         | J.           |                       |   |   |           |
| NETBSA\ggranum -<br>Application User        | 🔲 Fundraising hierarchy st   |                                                                                                    | • • •              |                   | · · · ·                |         |              |                       |   |   |           |
| Application user                            | 🔲 Fundraising purpose pr     | 0                                                                                                    |                    |                   |                        |         |              |                       |   |   |           |
|                                             | 🗐 Fundraising purpose re     | 🕜 Help                                                                                                    |                    |                   |                        |         | Select       | Cancel                |   |   |           |
|                                             | Naming opportunity availa    | bility                                                                                                    |                    |                   |                        |         |              |                       |   |   |           |
|                                             |                              |                                                                                                    |                    |                   |                        |         |              |                       |   |   |           |
|                                             |                              |                                                                                                    |                    |                   |                        |         |              |                       |   |   |           |
|                                             |                              |                                                                                                    |                    |                   |                        |         |              |                       |   |   |           |
|                                             |                              |                                                                                                    |                    |                   |                        |         |              |                       |   |   |           |
|                                             |                              |                                                                                                    |                    |                   |                        |         |              |                       |   |   |           |

| Blackbaud CRM <sup>™</sup>                      |                            |                        |                 |       |                   | Welcome, John Kuehn          | Search All features | P Add new • |
|-------------------------------------------------|----------------------------|------------------------|-----------------|-------|-------------------|------------------------------|---------------------|-------------|
|                                                 |                            |                        |                 |       |                   |                              |                     |             |
| Recent searches                                 |                            |                        |                 |       |                   |                              |                     |             |
| Committee revenue                               | <b>J</b> Fundraising       | ld a naming opportun   | ity             |       |                   |                              |                     |             |
| Fundraising purpose<br>profile                  | Fundraising                | General                |                 |       | Location          |                              |                     |             |
| Application user search                         | 🔥 Purpose search           |                        |                 |       |                   |                              |                     |             |
| Constituent search                              | 🌡 Add a purpose            | Name:                  | Dining Hall     |       | Facility:         | Camp NSJ                     | Q                   |             |
| Workflow task search                            | 🚂 Campaign search          | Description:           | Seating for 600 |       | Contact:          | John D. Kuehn                | Q                   |             |
| Recently accessed                               | Madd a campaign            | Туре:                  | Capital Gift    | ¥     | Site:             | Abraham Lincoln              | ✓ Ø                 |             |
| Naming Opportunity                              | 🥁 Campaign nierarchy sea   | Quantity:              |                 | 1     | Fundanisian       |                              |                     |             |
| John D. Kuehn                                   | Naming opportunities       | Minimum dift amount:   | \$1,000,000,0   | n     | Fundraising       |                              |                     |             |
| 👔 John D. Kuehn - Wealth                        | 🙀 Naming opportunity sea   | inininan girt anloant. | \$2,000,00010   | •     | Fundraising purpo | ose: Abraham Lincoln Council | P                   |             |
| and Ratings                                     | 📓 Add a naming opportur    |                        |                 |       | Campaign:         | 1                            | P                   |             |
| NETBSA\amcallis -<br>Application User           |                            |                        |                 |       |                   | 1                            |                     |             |
| Committee Fundraising                           |                            | Comments:              |                 |       |                   |                              | -                   |             |
| and Giving                                      |                            |                        |                 | Condu | ct a ca           | mpaign se                    | arch.               |             |
| Fundraising Purpose<br>Profile Report - Abraham | Reports                    |                        |                 |       |                   |                              |                     |             |
| Lincoln Council                                 | Campaign recognition c     |                        |                 |       |                   |                              | Ŧ                   |             |
| METBSA\louislai -                               | Campaign summary           | Special handling:      |                 |       |                   |                              |                     |             |
| Application User                                | Designation progress       |                        |                 |       |                   |                              | A                   |             |
| NETBSA\jhendrix -                               | EFP benchmarking com       |                        |                 |       |                   |                              |                     |             |
| Application User                                | Fundraising hierarchy p    |                        |                 |       |                   |                              | -                   |             |
| NETBSA\ggranum -                                | Fundraising hierarchy su   |                        |                 |       |                   |                              |                     |             |
| Application oser                                | E Fundraising purpose pr   | -                      |                 |       |                   |                              |                     |             |
|                                                 | Fundraising purpose rev    | 🕑 Help                 |                 |       |                   | Save                         | Cancel              |             |
|                                                 | Naming opportunity availab | ility                  |                 |       |                   |                              |                     |             |
|                                                 | Naming opportunity recogr  | iition                 |                 |       |                   |                              |                     |             |
|                                                 | Solicitor revenue          |                        |                 |       |                   |                              |                     |             |
|                                                 |                            |                        |                 |       |                   |                              |                     |             |

| Blackbaud CRM™                                                                                                    |                                                                                                    |                                                    |                        |                      |                | Welcome, <b>John</b> K | Kuehn 🕶 🔯 🕶 Search All f | eatures             | Add new 🔹    |
|----------------------------------------------------------------------------------------------------|----------------------------------------------------------------------------------------------------|----------------------------------------------------|------------------------|----------------------|----------------|------------------------|--------------------------|---------------------|--------------|
| Home - Constituents - Market                                                                                                    |                                                                                                    |                                                    |                        |                      |                |                        |                          |                     |              |
| Recent searches                                                                                                    | Fundraising                                                                                                   | naming opportunity                                 |                        |                      |                |                        |                          | 1                   |              |
| <ul> <li>Fundraising purpose profile</li> <li>Application user search</li> <li>Constituent search</li> <li>Workflow task search</li> </ul> | Fundraising<br>Purpose search<br>Add a purpose<br>Campaign search<br>Add a campaign                           | Name:<br>Lookup ID:<br>Site:                       |                        | Type:<br>In          | clude inactive | ¥                      | Search<br>Clear          |                     |              |
| Recently accessed                                                                                                    | Campaign hierarchy sea                                                                                        | Results (12 records found)                         |                        |                      |                |                        |                          |                     |              |
| Facilities<br>John D. Kuehn<br>🍘 John D. Kuehn - Wealth                                                                                    | Naming opportunities                                                                                          | Name<br>Abraham Lincoln Council<br>Buckeye Council | Type<br>Local<br>Local | Lookup<br>144<br>436 | ID             | Site                   |                          |                     |              |
| and Ratings<br>NETBSA\amcallis -<br>Application User                                                                                       | 🔛 Add a naming opportur                                                                                       | Cherokee Area Council<br>Comprehensive Campaign    | Local                  | 556<br>COMP          | Condu          | ict a b                | lank sear                | ch and p            | oick a       |
| Committee Fundraising and Giving                                                                                                    |                                                                                                    | Gerald R. Ford Council<br>Greater Alabama Council  | Local<br>Local         | 266<br>1             | campa          | aign. I<br>d with      | the site I               | campaig<br>selected | n<br>J. Note |
| Fundraising Purpose<br>Profile Report - Abraham<br>Lincoln Council                                                                         | Reports Campaign recognition of                                                                               | Heart of America Council<br>Local Council          | Local<br>Local         | 307<br>LC            | that ca        | ampaig                 | gns will no              | ot look lil         | ke this.     |
| NETBSA\louislai -<br>Application User                                                                                                    | Campaign summary Designation progress                                                                         | Narragansett Council<br>Patriots' Path Council     | Local<br>Local         | 546<br>358           |                |                        | - 1                      |                     |              |
| <ul> <li>Trucks Unlimited</li> <li>NETBSA\jhendrix -<br/>Application User</li> <li>NETRSA\opranum -</li> </ul>                             | <ul> <li>Decapitalization fund</li> <li>FEP benchmarking com</li> <li>Fundraising hierarchy p</li> </ul>      | Sam Houston Area Council                           | Local                  | 576                  |                |                        |                          |                     |              |
|                                                                                                    | <ul> <li>Fundraising hierarchy st</li> <li>Fundraising purpose pr</li> <li>Fundraising purpose res</li> </ul> | 🛛 Help                                             |                        |                      |                | Sele                   | ect Cancel               |                     |              |
|                                                                                                    | Naming opportunity availability     Naming opportunity recognitio     Solicitor revenue     VSE survey        |                                                    |                        |                      |                |                        |                          |                     |              |
|                                                                                                    |                                                                                                    |                                                    |                        |                      |                |                        |                          |                     |              |

| Blackbaud CRM™                                                     |                                                 |                          |                                   |                    | Welcome, John Kuehn 🝷       | Search All features   | P Add new 🔹 |
|--------------------------------------------------------------------|-------------------------------------------------|--------------------------|-----------------------------------|--------------------|-----------------------------|-----------------------|-------------|
|                                                                    |                                                 |                          | - Prospects - Foundations - Fundr |                    |                             |                       |             |
| Recent searches                                                    | 2                                               |                          |                                   |                    |                             |                       |             |
| Committee revenue                                                  | Fundraising Ad                                  | d a naming opportun      | ity                               |                    |                             | ⊠                     |             |
| Fundraising purpose<br>profile                                     | Fundraising                                     | General                  |                                   | Location           |                             |                       |             |
| Application user search                                            | 🔥 Purpose search                                | Name:                    | Dining Hall                       | Facility:          | Camp NSJ                    | Q                     |             |
| R Workflow task search                                             | 🚛 Campaign search                               | Description:             | Seating for 600                   | Contact:           | John D. Kuehn               | Q                     |             |
| Recently accessed                                                  | Add a campaign                                  | Туре:                    | Capital Gift                      | Site:              | Abraham Lincoln             | <ul> <li>₽</li> </ul> |             |
| Naming Opportunity<br>Facilities                                   | M campaign nicrareny see                        | Quantity:                | 1                                 | Fundraising        |                             |                       |             |
| 🛔 John D. Kuehn                                                    | Naming opportunities                            | Minimum gift amount:     | \$1,000,000.00                    |                    |                             |                       |             |
| Iohn D. Kuehn - Wealth<br>and Ratings                              | Add a naming opportunity se                     |                          |                                   | Fundraising purpos | se: Abraham Lincoln Council | 9                     |             |
| NETBSA\amcallis -     Application Liser                            |                                                 |                          |                                   | Campaign:          | 144                         | Q                     |             |
| Committee Fundraising                                              |                                                 | Comments:                |                                   |                    |                             | _                     |             |
| and Giving                                                         |                                                 | Dining hall to be heated | for winter use, It will seat 600. |                    |                             | ^                     |             |
| Fundraising Purpose<br>Profile Report - Abraham<br>Lincoln Council | Reports                                         |                          |                                   |                    |                             | Ŧ                     |             |
| NETBSA\louislai -<br>Application User                              | Campaign summary                                | Special handling:        |                                   |                    |                             | _                     |             |
| R Trucks Unlimited                                                 | Decapitalization fund                           |                          |                                   |                    |                             | *                     |             |
| METBSA\jhendrix -                                                  | FEP benchmarking com                            |                          |                                   |                    |                             |                       |             |
| Application Oser                                                   | Fundraising hierarchy p                         |                          |                                   |                    |                             | T                     |             |
| Application User                                                   | Fundraising hierarchy st Fundraising purpose pr |                          |                                   |                    |                             |                       |             |
|                                                                    | Fundraising purpose pr                          | Help                     |                                   |                    | Save                        | Cancel                |             |
|                                                                    | Naming opportunity availabi                     | lity                     |                                   |                    |                             |                       |             |
|                                                                    | Naming opportunity recogni                      | tion                     |                                   |                    |                             |                       |             |
|                                                                    | Solicitor revenue                               |                          |                                   |                    |                             |                       |             |
|                                                                    |                                                 |                          |                                   |                    |                             |                       |             |

| Blackbaud CRM <sup>™</sup>                                                             |                                                                                                    |                                                        |                                               |                                                 | Welcome, John Kuehn -       | Search All features | <u>_</u> | 🔂 Add new 🔹 |
|----------------------------------------------------------------------------------------|----------------------------------------------------------------------------------------------------|--------------------------------------------------------|-----------------------------------------------|-------------------------------------------------|-----------------------------|---------------------|----------|-------------|
| Home - Constituents - Marketin                                                         | ing and Communications • Revenue • Ev                                                              | ents 🔹 Memberships 🝷 P                                 | Prospects - Foundations                       | ▼ Fundraising ▼ Web ▼ Analysis ▼                | Administration • Workflow • |                     |          |             |
| Tasks 🔅                                                                                | Naming Opportunit                                                                                  | y: Dining Hall                                         |                                               |                                                 |                             |                     |          |             |
| <ul> <li>✓ Edit naming opportunity</li> <li>➤ Delete naming opportunity</li> </ul>     | Name: Dining Hall Description: Seating for 600                                                     | Status: Quantity: 1                                    | Active                                        | Location                                        |                             |                     |          |             |
| Recent searches                                                                        | Type:     Capital Gift       Contact:     John D. Kuehn       Purpose:     Abraham Lincoln Council | Remaining: 1<br>Minimum gift amount: \$<br>Campaign: A | L<br>51,000,000.00<br>Abraham Lincoln Council | Area: Sub Camp 2<br>Unit:<br>Facility: Camp NSJ |                             |                     |          |             |
| Fundraising purpose profile                                                            | Site: Abraham Lincoln                                                                              |                                                        |                                               |                                                 |                             |                     |          |             |
| Application user search                                                                | General Recognition History Prosp                                                                  | ects Documentation                                     |                                               |                                                 |                             |                     |          |             |
| 🕅 Workflow task search                                                                 | Comments                                                                                           |                                                        |                                               |                                                 |                             |                     |          |             |
| Recently accessed                                                                      | Dining hall to be heated for winter use,                                                           | It will seat 600.                                      |                                               |                                                 |                             |                     |          |             |
| Naming Opportunity:<br>Dining Hall                                                     | Special handling                                                                                   |                                                        |                                               |                                                 |                             |                     |          |             |
| Ward Cleaver - Major<br>giving prospect                                                |                                                                                                    |                                                        |                                               |                                                 |                             |                     |          |             |
| Fundraiser                                                                             |                                                                                                    |                                                        | Nar                                           | ning Opportu                                    | nity view op                | ens                 |          |             |
| Naming Opportunity<br>Facilities                                                       |                                                                                                    |                                                        | onc                                           | e you click sa                                  | ave. We will                | now                 |          |             |
| <ul> <li>John D. Kuehn</li> <li>John D. Kuehn - Wealth</li> <li>and Ratings</li> </ul> |                                                                                                    |                                                        | to a                                          | major giving                                    | prospect. V                 | Ve will             |          |             |
| METBSA\amcallis -<br>Application User                                                  |                                                                                                    |                                                        | jum                                           | p to Ward Cl                                    | eaver.                      |                     |          |             |
| Committee Fundraising<br>and Giving                                                    |                                                                                                    |                                                        |                                               |                                                 |                             |                     |          |             |
| Fundraising Purpose<br>Profile Report - Abraham<br>Lincoln Council                     |                                                                                                    |                                                        |                                               |                                                 |                             |                     |          |             |
| NETBSA\louislai -<br>Application User                                                  |                                                                                                    |                                                        |                                               |                                                 |                             |                     |          |             |

| Blackbaud CRM <sup>™</sup>                                                                                                    |                           |                                                                                |                                                                       |                                                                                         | Welco                                                                     | ome, John Kuehn 🗸                                               | 🛛 🕶 Search All featur                                       | res 🔎                                                 | 🔂 Add new 🔻              |
|----------------------------------------------------------------------------------------------------|---------------------------|--------------------------------------------------------------------------------|-----------------------------------------------------------------------|-----------------------------------------------------------------------------------------|---------------------------------------------------------------------------|-----------------------------------------------------------------|-------------------------------------------------------------|-------------------------------------------------------|--------------------------|
| Home • Constituents • Marke                                                                                                    | ting and Communications 🔹 | Revenue • Events • Mem                                                         | berships • Prospects •                                                | Foundations • Fundraising •                                                             | Web 🕶 Analysis 👻 Aq                                                       | dministration • Work                                            | low 🔹                                                       |                                                       |                          |
| Tasks 🔅                                                                                                    | 👗 Ward Clea               | ver - Major givin                                                              | g prospect                                                            |                                                                                         |                                                                           |                                                                 |                                                             | W                                                     | /ard Cleaver - Major giv |
| <ul> <li>Edit prospect manager</li> <li>Replace prospect<br/>manager</li> <li>Request prospect<br/>manager</li> <li>Edit prospect status</li> </ul>                                                                                          | R                         | 485 Grant Avenue<br>Mayfield, KS 66012<br>+1 (913) 441-1656<br>ward@harper.com | Prospect manager:<br>Tamera M. Butterfield<br>Start date:<br>3/1/2012 | Spouse:<br>June Cleaver<br>Household:<br>Mr Ward Cleaver and Mrs Ju<br>Prospect status: | ne Cleaver                                                                |                                                                 |                                                             |                                                       |                          |
| View as 🔅                                                                                                    | Active constituencies: C  | CRM Name Major giving pros                                                     | pect Event registrant C                                               | ommittee member                                                                         |                                                                           |                                                                 |                                                             |                                                       |                          |
| Sconstituent                                                                                                    |                           | , , , , , , , , , , , , , , , , , , , ,                                        |                                                                       |                                                                                         |                                                                           |                                                                 |                                                             |                                                       |                          |
| Committee member                                                                                                    | Plans Prospect Team       | Planned Gifts Funding I                                                        | nterests Campaigns                                                    | Prospect Manager History                                                                |                                                                           |                                                                 |                                                             |                                                       |                          |
| Group member                                                                                                    | Plans                     |                                                                                |                                                                       |                                                                                         |                                                                           |                                                                 | G Add - G                                                   | Request major giving plan                             | Make active X Del        |
|                                                                                                    |                           |                                                                                |                                                                       |                                                                                         |                                                                           |                                                                 |                                                             |                                                       |                          |
| More information                                                                                                    |                           |                                                                                |                                                                       |                                                                                         |                                                                           | Site                                                            | s: All sites                                                | The Include his                                       | storical plans 🛛 🚀 App   |
| Revenue and recognition     Communications                                                                                                    | Constituent               | Plan type                                                                      | Pla                                                                   | n name                                                                                  | Start date                                                                | Date a                                                          | dded                                                        | Sites                                                 |                          |
|                                                                                                    | Ward Cleaver              | Major gift                                                                     | Cal                                                                   | mp NSJ Dining Hall                                                                      | 5/2/2013                                                                  | 4/2/20                                                          | )13                                                         | Abraham Lincoln                                       | ı                        |
| History                                                                                                    | Ward Cleaver              | Planned gift                                                                   | Bai                                                                   | tle Scout Ranch Endowment                                                               | 6/29/2012                                                                 | 5/20/2                                                          | 2012                                                        |                                                       |                          |
| <ul> <li>Wealth and ratings</li> <li>Interactions</li> <li>Surveys</li> <li>Documentation summary</li> <li>Web dashboard pages</li> </ul> Recent searches  Committee revenue activity Committee revenue activity Fundraising purpose profile |                           |                                                                                |                                                                       | This i<br>We ca<br>attack<br>attack<br>plan f<br>Camp                                   | s Ward's<br>an see th<br>ned to hi<br>n the nar<br>or the di<br>o NSJ pla | s prospe<br>hat he h<br>s name<br>ming op<br>ning ha<br>an name | ect page<br>as two<br>. We wa<br>portuni<br>II ask. (<br>e. | e view.<br>plans<br>ant to<br>ity to the<br>Click the |                          |

- M Application user search
- 🌺 Constituent search
- 📓 Workflow task search

| Blackbaud CRM™                                                                                                    |                                                                                                    |                                                                                                    |                                                                                        |                                                    |                      | Welcome, John Kuehn               | Search All features                     | Ad                                    | d new 🔹    |
|----------------------------------------------------------------------------------------------------|----------------------------------------------------------------------------------------------------|----------------------------------------------------------------------------------------------------|----------------------------------------------------------------------------------------|----------------------------------------------------|----------------------|-----------------------------------|-----------------------------------------|---------------------------------------|------------|
| Home - Constituents - Marke                                                                                                    | ting and Communications 🝷                                                                                                | Revenue - Events                                                                                   | <ul> <li>Memberships - Prosperation</li> </ul>                                         | cts 🔹 Foundations 🝷 Fu                             | ndraising 🔹 Web 👻 An | alysis - Administration - W       | /orkflow 🝷                              |                                       |            |
| Tasks                                                                                                    | Ward Cleaver<br>Major gift                                                                                               | - Camp NSJ                                                                                         | Dining Hall                                                                            |                                                    |                      |                                   |                                         |                                       | Ward Cleav |
| <ul> <li>Make historical</li> <li>Edit primary manager</li> <li>Replace primary manager</li> <li>Edit secondary manager</li> <li>Replace secondary manager</li> <li>Request assignment</li> <li>Delete plan</li> </ul> | Prospect manager:<br>Tamera M. Butterfield<br>Primary manager:<br>John D. Kuehn<br>Secondary manager:<br>Mark V. Moshier | Start date:Curren3/1/2012Total ofStart date:\$0.004/5/2013AccepStart date:\$0.004/5/2013Site:Abrah | nt plan stage:<br>qualified opportunity amou<br>ted opportunity amount:<br>nam Lincoln | Plan start date:<br>5/2/2013<br>Secondary solicito | Plan participants    | We are no<br>NSJ plan<br>plan. We | ow viewing<br>and the sto<br>want to mo | the Camp<br>eps in that<br>ove to the |            |
| Recent searches                                                                                                    |                                                                                                    | Collision and Deal                                                                                 | i in the Deservation                                                                   | Diseased Ciffs - Mana                              |                      | Opponun                           | nies lab.                               |                                       |            |
| activity<br>Fundraising purpose<br>profile<br>Application user search                                                                                                    | Narrative                                                                                                    |                                                                                                    |                                                                                        |                                                    |                      |                                   |                                         |                                       |            |
| Constituent search                                                                                                    |                                                                                                    |                                                                                                    |                                                                                        |                                                    |                      |                                   |                                         |                                       |            |
| Workflow task search                                                                                                    | Planned and pending                                                                                                    | stens (13 items) 🔊                                                                                 |                                                                                        |                                                    |                      |                                   | Contact report 🗸 🎘 Write a              | letter 🖌 Edit steps 🔂 Add s           | step 💈 St  |
| Recently accessed                                                                                                    | Status Date                                                                                                    | Sta En Ti                                                                                          | Owner                                                                                  | Objective                                          | Stage                | Contact meth Has docu             | mentation Additional solicito           | Participants                          |            |
| Ward Cleaver - Major<br>giving prospect                                                                                                    | Date Date                                                                                                    | Std Ell 11                                                                                         | John D. Kushn                                                                          | Discuss Common of                                  | Diagona              | Mail                              | Additional solicito.                    | Participants                          |            |
| Naming Opportunity:                                                                                                    | Planned 4/10/2013                                                                                                    |                                                                                                    | John D. Kuehn                                                                          | Discovery Correspond                               | Discovery            | Mail                              |                                         |                                       |            |
| Dining Hall                                                                                                    | Planned 5/12/2013                                                                                                    |                                                                                                    | John D. Kuehn                                                                          | Cultivation Plan                                   | Cultivation          | Meeting                           |                                         |                                       |            |
| 👫 John D. Kuehn -                                                                                                    | Planned 7/1/2013                                                                                                    |                                                                                                    | John D. Kuehn                                                                          | Cultivation Visit #1                               | Cultivation          | Meeting                           |                                         |                                       |            |
| Fundraiser                                                                                                    | Planned 9/29/2013                                                                                                    |                                                                                                    | John D. Kuehn                                                                          | Cultivation Visit #2                               | Cultivation          | Meeting                           |                                         |                                       |            |
| Naming Opportunity                                                                                                    | Planned 3/28/2014                                                                                                    |                                                                                                    | John D. Kuehn                                                                          | Cultivation Visit #3                               | Cultivation          | Meeting                           |                                         |                                       |            |
|                                                                                                    | Planned 4/17/2014                                                                                                    |                                                                                                    | John D. Kuehn                                                                          | Solicitation Plan                                  | Proposal Preparation |                                   |                                         |                                       |            |
| John D. Kuehn                                                                                                    | Planned 5/17/2014                                                                                                    |                                                                                                    | John D. Kuehn                                                                          | Prepare/Review Propo                               | Proposal Preparation |                                   |                                         |                                       |            |
| and Ratings                                                                                                    | Planned 6/11/2014                                                                                                    |                                                                                                    | John D. Kuehn                                                                          | Solicitation Visit                                 | Solicitation         | Meeting                           |                                         |                                       |            |
| METBSA\amcallis -                                                                                                    | Planned 7/6/2014                                                                                                    |                                                                                                    | John D. Kuehn                                                                          | Solicitation Follow-up                             | Solicitation         |                                   |                                         |                                       |            |
| Application User                                                                                                    | Planned 8/5/2014                                                                                                    |                                                                                                    | John D. Kuehn                                                                          | Acknowledgement of                                 | Stewardship          | Mail                              |                                         |                                       |            |
| Committee Fundraising                                                                                                    | Planned 8/5/2014                                                                                                    |                                                                                                    | John D. Kuehn                                                                          | Documentation of Gift                              | Closure              |                                   |                                         |                                       |            |

| Blackbaud CRM™                                                                                                    |                                                                                                    |                                                                               |                                                                                                    |                                                       |                    | Welcome, John Kuehn -     | Search All feature | 25 | Add new •  |
|----------------------------------------------------------------------------------------------------|----------------------------------------------------------------------------------------------------|-------------------------------------------------------------------------------|----------------------------------------------------------------------------------------------------|-------------------------------------------------------|--------------------|---------------------------|--------------------|----|------------|
| Home • Constituents • Marketin                                                                                                    | g and Communications 👻                                                                                                   | Revenue 🝷                                                                     | Events • Memberships • Prospects •                                                                                                    | <ul> <li>Foundations - Fundrais</li> </ul>            | ing 🔹 Web 👻 Analys | sis • Administration • Wo | orkflow -          |    |            |
| Tasks                                                                                                    | Ward Cleaver<br>Major gift                                                                                               | - Camp                                                                        | NSJ Dining Hall                                                                                                    |                                                       |                    |                           |                    |    | Ward Cleav |
| <ul> <li>Make historical</li> <li>Edit primary manager</li> <li>Replace primary manager</li> <li>Edit secondary manager</li> <li>Replace secondary manager</li> <li>Request assignment</li> <li>Delete plan</li> </ul> | Prospect manager:<br>Tamera M. Butterfield<br>Primary manager:<br>John D. Kuehn<br>Secondary manager:<br>Mark V. Moshier | Start date:<br>3/1/2012<br>Start date:<br>4/5/2013<br>Start date:<br>4/5/2013 | Current plan stage:<br>Total qualified opportunity amount:<br>\$0.00<br>Accepted opportunity amount:<br>\$0.00<br>Site:<br>Abraham Lincoln | Plan start date:<br>5/2/2013<br>Secondary solicitors: | Plan participants: |                           |                    |    |            |
| Recent searches  Committee revenue activity Fundraising purpose profile                                                                                                    | Details Opportunities Opportunities                                                                                      | Solicitors                                                                    | and Participants Documentation P                                                                                                    | 'lanned Gifts Manager Hi                              | story              |                           |                    |    | 7 (0       |
| Application user search                                                                                                    |                                                                                                    |                                                                               |                                                                                                    |                                                       |                    |                           |                    |    | /. 0       |
| Constituent search Workflow task search                                                                                                    |                                                                                                    |                                                                               |                                                                                                    |                                                       |                    |                           |                    |    |            |
|                                                                                                    |                                                                                                    |                                                                               |                                                                                                    | Click the                                             | add bu             | tton.                     |                    |    |            |
| Nard Cleaver - Major<br>giving prospect                                                                                                    |                                                                                                    |                                                                               |                                                                                                    | •••••                                                 |                    |                           |                    |    |            |
| Naming Opportunity:<br>Dining Hall                                                                                                    |                                                                                                    |                                                                               |                                                                                                    |                                                       |                    |                           |                    |    |            |
| John D. Kuehn -<br>Fundraiser                                                                                                    |                                                                                                    |                                                                               |                                                                                                    |                                                       |                    |                           |                    |    |            |
| Naming Opportunity<br>Facilities                                                                                                    |                                                                                                    |                                                                               |                                                                                                    |                                                       |                    |                           |                    |    |            |
| John D. Kuehn John D. Kuehn - Wealth<br>and Ratings                                                                                                    |                                                                                                    |                                                                               |                                                                                                    |                                                       |                    |                           |                    |    |            |
| METBSA\amcallis -<br>Application User                                                                                                    |                                                                                                    |                                                                               |                                                                                                    |                                                       |                    |                           |                    |    |            |
| Tommittee Fundraising                                                                                                    |                                                                                                    |                                                                               |                                                                                                    |                                                       |                    |                           |                    |    |            |

| Blackbaud CRM™                                                                           |                                                                |                                        |                                                                           |                                                             |             | Welcome, John Kuehn                 | Search All features           | ρ           | 🔂 Add new 🔻      |
|------------------------------------------------------------------------------------------|----------------------------------------------------------------|----------------------------------------|---------------------------------------------------------------------------|-------------------------------------------------------------|-------------|-------------------------------------|-------------------------------|-------------|------------------|
| Home • Constituents • Market                                                             | ting and Communications 🝷                                      | Revenue - Ev                           | vents • Memberships • Prosp                                               | ects 🔹 Foundations 🔹 Fundra                                 | sing 🝷 Web  | Analysis      Administration      W | orkflow 🔹                     |             |                  |
| Tasks ☆                                                                                  | Ward Cleaver<br>Major gift                                     | - Camp N                               | NSJ Dining Hall                                                           |                                                             |             |                                     |                               |             | Ward Clea        |
| Make historical    Edit primary manager  Replace primary manager  Edit secondary manager | Prospect manager:<br>Tamera M. Butterfield<br>Primary manager: | Start date:<br>3/1/2012<br>Start date: | Current plan stage:<br>Total qualified opportunity amor<br>\$1,000,000.00 | Plan start date:<br>JINT: 5/2/2013<br>Secondary solicitors: | Plan partic | ipants:                             |                               |             |                  |
| <ul> <li>Replace secondary manager</li> <li>Request assignment</li> </ul>                | John D. Kuehn<br>Secondary manager:<br>Mark V. Moshier         | 4/5/2013<br>Start date:<br>4/5/2013    | Accepted opportunity amount:<br>\$0.00<br>Site:                           |                                                             |             | You can se to ask for w             | e what we p<br>/ith this plan | lan<br>. We |                  |
| Committee revenue                                                                        |                                                                | Collicitorio en                        | Abraham Lincoln                                                           | Discost City - Massard                                      | F-4         | need to add<br>naming opp           | d what the<br>portunity will  | be.         |                  |
| activity                                                                                 | Details Opportunitie                                           | s Solicitors and                       | d Participants Documentation                                              | Planned Gifts Manager F                                     | listory     |                                     |                               |             |                  |
| Fundraising purpose<br>profile                                                           | Opportunities                                                  |                                        |                                                                           |                                                             |             |                                     |                               |             | G                |
| Mapplication user search                                                                 |                                                                |                                        |                                                                           |                                                             |             |                                     |                               | So to       | opportunity PEdi |
| arch 👫 Constituent search                                                                | Status:                                                        | Qualified                              | 0                                                                         | pportunity type: Capital                                    |             |                                     |                               |             |                  |
| 📓 Workflow task search                                                                   | Expected ask amoun                                             | t: \$1,000,000.00                      | Ð                                                                         | pected ask date: 7/31/2013                                  |             |                                     |                               |             |                  |
| Recently accessed                                                                        | Ask amount:                                                    | \$0.00<br>Von: High (009               | A:                                                                        | sk date:                                                    |             |                                     |                               |             |                  |
| Nard Cleaver - Major                                                                     | Accepted amount:                                               | \$0.00                                 | Ri                                                                        | esponse date:                                               |             |                                     |                               |             |                  |
| giving prospect<br>Naming Opportunity:<br>Dining Hall                                    | Designations:<br>Comments:                                     | Local Councils                         | \ Greater Alabama Council                                                 |                                                             |             |                                     |                               |             |                  |
| John D. Kuehn -<br>Fundraiser                                                            |                                                                |                                        |                                                                           |                                                             |             |                                     |                               |             |                  |
| Naming Opportunity<br>Facilities                                                         |                                                                |                                        |                                                                           |                                                             |             |                                     |                               |             |                  |
| 🎍 John D. Kuehn                                                                          |                                                                |                                        |                                                                           |                                                             |             |                                     |                               |             |                  |
| Iohn D. Kuehn - Wealth<br>and Ratings                                                    |                                                                |                                        |                                                                           |                                                             |             |                                     |                               |             |                  |
| NETBSA\amcallis -<br>Application User                                                    |                                                                |                                        |                                                                           |                                                             |             |                                     |                               |             |                  |
| Tommittee Fundraising                                                                    |                                                                |                                        |                                                                           |                                                             |             |                                     |                               |             |                  |
|                                                                                          |                                                                |                                        |                                                                           |                                                             |             |                                     |                               |             |                  |

| Blackbaud CRM <sup>™</sup>                                                                                                    |                                                                                                    |                                                                                                    |                                                                                                    |                                                                               |                       | Welcome, <b>John Ku</b>                | ehn • 한 Search All features                                  | ρ                            | G Add new 🔹       |
|----------------------------------------------------------------------------------------------------|----------------------------------------------------------------------------------------------------|----------------------------------------------------------------------------------------------------|----------------------------------------------------------------------------------------------------|-------------------------------------------------------------------------------|-----------------------|----------------------------------------|--------------------------------------------------------------|------------------------------|-------------------|
| Home - Constituents - Market                                                                                                    | ting and Communications $\star$                                                                                                    | Revenue • Events •                                                                                                    | Memberships 🔹 Prospect                                                                                                    | s - Foundations - Fund                                                        | draising 🔹 Web 👻 Anal | lysis • Administration •               | Workflow -                                                   |                              |                   |
| Tasks     ☆       ✓ Edit opportunity                                                                                                    | Ward Cleaver > M<br>\$1,000,000                                                                                                    | <sup>ajor gift</sup><br>).00 (Qualified                                                                                  | l) - Opportunity                                                                                                    | /                                                                             |                       |                                        |                                                              |                              | Ward Cleav        |
| <ul> <li>Collete opportunity</li> <li>Recent searches</li> <li>Committee revenue activity</li> <li>Fundraising purpose profile</li> <li>Application user search</li> <li>Constituent search</li> <li>Workflow task search</li> </ul>                                                       | Current stage:                                                                                                    | Prospect manager:<br>Tamera M. Butterfield<br>Primary manager:<br>John D. Kuehn<br>Secondary manager:<br>Mark V. Moshier | Address:<br>485 Grant Avenue<br>Mayfield, KS 66012<br>Phone number:<br>(913) 441-1656<br>Email address:<br>ward@harper.com | Start date:<br>4/5/2013<br>Start date:<br>4/5/2013<br>Start date:<br>3/1/2012 |                       | We are<br>opportu<br>we can<br>Opportu | now viewing<br>nity. From th<br>access the I<br>inities tab. | g the<br>his view,<br>Naming |                   |
| Recently accessed                                                                                                    |                                                                                                    | wende in Naming Oppor                                                                                                    | campaigns                                                                                                    |                                                                               |                       |                                        |                                                              |                              |                   |
| <ul> <li>Ward Cleaver - Major<br/>giving prospect</li> <li>Naming Opportunity:<br/>Dining Hall</li> <li>John D. Kuehn -<br/>Fundraiser</li> <li>Naming Opportunity<br/>Facilities</li> <li>John D. Kuehn</li> <li>John D. Kuehn</li> <li>John D. Kuehn - Wealth<br/>and Ratings</li> </ul> | Status:<br>Expected ask amount:<br>Actual ask amount:<br>Likelihood:<br>Accepted amount:<br>Revenue committed:<br>Comments:<br>Designation | Qualified<br>\$1,000,000.00<br>\$0.00<br>Very High (90%)<br>\$0.00<br>\$0.00                                             | Opportunity type: Cap<br>Expected ask date: 7/3<br>Actual ask date:<br>Response date:<br>Total paid amount: \$0.0          | oital<br>1/2013<br>00                                                         |                       |                                        |                                                              |                              |                   |
| Anno Kancallis -                                                                                                    | Name                                                                                                    |                                                                                                    | Amount                                                                                                    | Funding Method                                                                | Category              |                                        | Туре                                                         | Use code                     |                   |
| Application User                                                                                                    | Local Councils \ Greate                                                                                                    | r Alabama                                                                                                    | \$0.00                                                                                                    |                                                                               |                       |                                        |                                                              |                              |                   |
| and Giving                                                                                                    | Funding types                                                                                                    |                                                                                                    |                                                                                                    |                                                                               |                       |                                        |                                                              |                              | 🥖 Edit funding ty |
| <ul> <li>Fundraising Purpose<br/>Profile Report - Abraham<br/>Lincoln Council</li> <li>NETBSA\louislai -<br/>Application User</li> </ul>                                                                                                    | Funding type                                                                                                    | Prospect's                                                                                                    | interest level                                                                                                    |                                                                               |                       |                                        |                                                              |                              |                   |
|                                                                                                    |                                                                                                    |                                                                                                    |                                                                                                    |                                                                               |                       |                                        |                                                              |                              |                   |

| Blackbaud CRM™                                                                                                    |                                  |                                                                                                    |                                                                                                    |                                                                               | Welcor                      | me, John Kuehn 🔻   | Search All features | ρ                     | • Add new •     |
|----------------------------------------------------------------------------------------------------|----------------------------------|----------------------------------------------------------------------------------------------------|----------------------------------------------------------------------------------------------------|-------------------------------------------------------------------------------|-----------------------------|--------------------|---------------------|-----------------------|-----------------|
| Home - Constituents - Market                                                                                      | ing and Communications 👻         | Revenue - Events - Me                                                                                                    | emberships • Prospects •                                                                                                   | <ul> <li>Foundations - Fundraisir</li> </ul>                                  | ng 🔹 Web 👻 Analysis 👻 Admir | nistration 👻 Workf | low -               |                       |                 |
| Tasks ☆<br>✓ Edit opportunity                                                                                     | Ward Cleaver > Ma<br>\$1,000,000 | ajor gift<br><b>).00 (Qualified)</b>                                                                                     | - Opportunity                                                                                                    |                                                                               |                             |                    |                     |                       | Ward Cleav      |
| Recent searches Committee revenue activity Fundraising purpose profile Application user search Constituent search | Current stage:                   | Prospect manager:<br>Tamera M. Butterfield<br>Primary manager:<br>John D. Kuehn<br>Secondary manager:<br>Mark V. Moshier | Address:<br>485 Grant Avenue<br>Mayfield, KS 66012<br>Phone number:<br>(913) 441-1656<br>Email address:<br>ward@harper.com | Start date:<br>4/5/2013<br>Start date:<br>4/5/2013<br>Start date:<br>3/1/2012 |                             |                    |                     |                       |                 |
| 👖 Workflow task search                                                                                            | Details Associated Re            | venue Naming Opportur                                                                                                    | nities Campaigns                                                                                                    |                                                                               |                             |                    |                     |                       |                 |
| Recently accessed                                                                                                 | Naming opportunities             |                                                                                                    |                                                                                                    |                                                                               |                             |                    |                     | 🔂 Add recognition 🛛 🔂 | Add 🧪 Edit 🏋 De |
| Ward Cleaver - Major<br>giving prospect                                                                           | Naming opportunity               | Recognized                                                                                                    |                                                                                                    |                                                                               |                             |                    |                     | 7                     |                 |
| Naming Opportunity:                                                                                               |                                  |                                                                                                    |                                                                                                    |                                                                               |                             |                    |                     |                       |                 |
| John D. Kuehn -<br>Fundraiser                                                                                     |                                  |                                                                                                    |                                                                                                    |                                                                               |                             |                    |                     |                       |                 |
| Naming Opportunity<br>Facilities                                                                                  |                                  |                                                                                                    |                                                                                                    | Click tl                                                                      | he Add butt                 | on.                |                     |                       |                 |
| 🎍 John D. Kuehn                                                                                                   |                                  |                                                                                                    |                                                                                                    |                                                                               |                             |                    |                     |                       |                 |
| f John D. Kuehn - Wealth and Ratings                                                                              |                                  |                                                                                                    |                                                                                                    |                                                                               |                             |                    |                     |                       |                 |
| NETBSA\amcallis -<br>Application User                                                                             |                                  |                                                                                                    |                                                                                                    |                                                                               |                             |                    |                     |                       |                 |
| Committee Fundraising<br>and Giving                                                                               |                                  |                                                                                                    |                                                                                                    |                                                                               |                             |                    |                     |                       |                 |
| Fundraising Purpose<br>Profile Report - Abraham<br>Lincoln Council                                                |                                  |                                                                                                    |                                                                                                    |                                                                               |                             |                    |                     |                       |                 |
| NETBSA\louislai -<br>Application User                                                                             |                                  |                                                                                                    |                                                                                                    |                                                                               |                             |                    |                     |                       |                 |

| Blackbaud CRM <sup>™</sup>                                                                                                    |                                  |                                                                                                    |                                                                                                    |                                                                               | Welcome, <b>John Ku</b>               | ehn • Search All features | Add new 🔻                          |
|----------------------------------------------------------------------------------------------------|----------------------------------|----------------------------------------------------------------------------------------------------|----------------------------------------------------------------------------------------------------|-------------------------------------------------------------------------------|---------------------------------------|---------------------------|------------------------------------|
| Home - Constituents - Marketing                                                                                                    | g and Communications 🝷           | Revenue - Events - Me                                                                                                    | emberships 🔹 Prospects                                                                                                    | Foundations      Fundraising                                                  | Web      Analysis      Administration | ✓ Workflow ✓              |                                    |
| Tasks                                                                                                    | Ward Cleaver > Ma<br>\$1,000,000 | ajor gift<br><b>).00 (Qualified)</b>                                                                                     | - Opportunity                                                                                                    |                                                                               |                                       |                           | Ward Cl                            |
| Delete opportunity   Recent searches   Committee revenue   activity   Fundraising purpose   profile   Application user search   Constituent search | Current stage:                   | Prospect manager:<br>Tamera M. Butterfield<br>Primary manager:<br>John D. Kuehn<br>Secondary manager:<br>Mark V. Moshier | Address:<br>485 Grant Avenue<br>Mayfield, KS 66012<br>Phone number:<br>(913) 441-1656<br>Email address:<br>ward@harper.com | Start date:<br>4/5/2013<br>Start date:<br>4/5/2013<br>Start date:<br>3/1/2012 |                                       |                           |                                    |
| Workflow task search                                                                                                    | Details Associated Rev           | venue Naming Opportur                                                                                                    | nities Campa Add a                                                                                                    | naming opportunity                                                            |                                       |                           |                                    |
| Recently accessed                                                                                                    | Naming opportunities             | Recognized                                                                                                    | Nan                                                                                                    |                                                                               |                                       |                           | 🕒 Add recognition   🔂 Add 🥒 Edit 🗙 |
| Naming Opportunity:<br>Dining Hall                                                                                                    |                                  |                                                                                                    |                                                                                                    |                                                                               |                                       |                           |                                    |
| Pohn D. Kuehn -<br>Fundraiser                                                                                                    |                                  |                                                                                                    | 🕜 He                                                                                                    | elp                                                                           | Save                                  |                           |                                    |
| Naming Opportunity<br>Facilities                                                                                                    |                                  |                                                                                                    |                                                                                                    |                                                                               |                                       |                           |                                    |
| John D. Kuehn<br>John D. Kuehn - Wealth                                                                                                    |                                  |                                                                                                    |                                                                                                    |                                                                               | Search for th                         | ne naming o               | oportunity.                        |
| NETBSA\amcallis -<br>Application User                                                                                                    |                                  |                                                                                                    |                                                                                                    |                                                                               |                                       |                           |                                    |
| Committee Fundraising and Giving                                                                                                    |                                  |                                                                                                    |                                                                                                    |                                                                               |                                       |                           |                                    |
| Fundraising Purpose<br>Profile Report - Abraham<br>Lincoln Council<br>METREALlouvidai -                                                            |                                  |                                                                                                    |                                                                                                    |                                                                               |                                       |                           |                                    |
| Application User                                                                                                    |                                  |                                                                                                    |                                                                                                    |                                                                               |                                       |                           |                                    |

| Blackbaud CRM*                                                                                                    |                                                                                                    |                                                                                | Welcome, John Kuehn +                                                         | Search All features         | P Add new 🔹     |
|----------------------------------------------------------------------------------------------------|----------------------------------------------------------------------------------------------------|--------------------------------------------------------------------------------|-------------------------------------------------------------------------------|-----------------------------|-----------------|
|                                                                                                    |                                                                                                    |                                                                                |                                                                               |                             |                 |
| Tasks     ☆       ✓ Edit opportunity       ★ Delete opportunity                                                                                                    | Ward Cleaver > Major gift<br>\$1,000,000 <u>OO (Ou al</u><br>Naming Op                                                                                                    | 08                                                                             |                                                                               |                             |                 |
| Recent searches         Committee revenue activity         Fundraising purpose profile         Application user search         Constituent search         Workflow task search         Recently accessed         Ward Cleaver - Major         Guine present | Current stage.     Name:       Name:     Type:       Fundrais     Campaig       Details     Associated Rev       Naming opportunities     From:       Naming opportunity     To: | ing purpose:                                                                   | Area:                                                                         | Search<br>Clear             | Add recognition |
|                                                                                                    | Results (<br>Name<br>Dining                                                                                                    | L record found)<br>Descripti Amount Type Remain<br>Seating \$1,000,0 Capital 1 | ni Fundrais Campaign Area Unit Facility A<br>Abraha Abraha Sub Ca Camp NSJ    | Add Active fu               |                 |
|                                                                                                    |                                                                                                    |                                                                                | I did a blank search to<br>all available opportuni<br>Once you find it, click | pull up<br>ties.<br>Select. |                 |
|                                                                                                    |                                                                                                    |                                                                                | Set                                                                           | lect Cancel                 |                 |

| Blackbaud CRM <sup>™</sup>                                                                                                    |                                                                       |                                                                                                    |                                                                                                    | Welcome, John Kuehn 👻 🔮                                                       | Search All features | ρ              | Hold new 🔹      |
|----------------------------------------------------------------------------------------------------|-----------------------------------------------------------------------|----------------------------------------------------------------------------------------------------|----------------------------------------------------------------------------------------------------|-------------------------------------------------------------------------------|---------------------|----------------|-----------------|
| Home - Constituents - Marketin                                                                                                    | ng and Communications 🝷                                               | Revenue • Events • Me                                                                                                    | mberships • Prospects •                                                                                                    | - Foundations - Fundraising - Web - Analysis - Administration - Workflow      | •                   |                |                 |
| Tasks                                                                                                    | Ward Cleaver > Major gift<br>\$1,000,000.00 (Qualified) - Opportunity |                                                                                                    |                                                                                                    |                                                                               |                     |                | Ward Cleav      |
| Constituent search                                                                                                    | Current stage:                                                        | Prospect manager:<br>Tamera M. Butterfield<br>Primary manager:<br>John D. Kuehn<br>Secondary manager:<br>Mark V. Moshier | Address:<br>485 Grant Avenue<br>Mayfield, KS 66012<br>Phone number:<br>(913) 441-1656<br>Email address:<br>ward@harper.com | Start date:<br>4/5/2013<br>Start date:<br>4/5/2013<br>Start date:<br>3/1/2012 |                     |                |                 |
| 🗂 Workflow task search                                                                                                    | Details Associated Re                                                 | evenue Naming Opportun                                                                                                   | ities Campaigns                                                                                                    |                                                                               |                     |                |                 |
| Recently accessed A<br>Ward Cleaver - Major<br>giving prospect                                                                                                    | Naming opportunities<br>Naming opportunity                            | Recognized                                                                                                    |                                                                                                    |                                                                               | 🕀 Add reco          | ognition 🛛 🔂 / | Add 🥜 Edit 🗙 De |
| Naming Opportunity:                                                                                                    | Dining Hall                                                           |                                                                                                    |                                                                                                    |                                                                               |                     |                |                 |
| <ul> <li>Paning Paning Pan</li></ul> |                                                                       |                                                                                                    |                                                                                                    | You now have a naming oppadded to a gift plan.                                | portunity           |                |                 |
| John D. Kuehn<br>John D. Kuehn - Wealth<br>and Ratings                                                                                                    |                                                                       |                                                                                                    |                                                                                                    |                                                                               |                     |                |                 |
| <ul> <li>NETBSA\amcallis -<br/>Application User</li> <li>Committee Fundraising<br/>and Giving</li> <li>Fundraising Purpose<br/>Profile Report - Abraham<br/>Lincoln Council</li> <li>NETBSA\louislai -<br/>Application User</li> </ul>                                                                                                    |                                                                       |                                                                                                    |                                                                                                    |                                                                               |                     |                |                 |
|                                                                                                    |                                                                       |                                                                                                    |                                                                                                    |                                                                               |                     |                |                 |

## First-Time Webinar Attendees

- Within 48 hours you will receive an email detailing how to access the CRM Design Site.
- Email will contain links to past webinar presentations.
- Log in using ScoutNET user name and password.
- User name may need **netbsa\** placed before it.

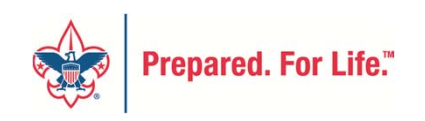

# Site Security

- Database will hold a single individual/single organization record for the whole company.
- Councils will be able to view **their** constituents' records and history.
- Constituent searches will span the entire database.
  - Councils will be able to see that someone has a record in another council but not why.

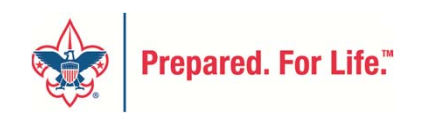

# Timeline

- 2012—System configuration, business rules, and conversion and integration discussions
- First and Second Quarters 2013—Revenue configuration, Email, and Internet Solution configuration
- Third and Fourth Quarters 2013—Mapping and conversion testing

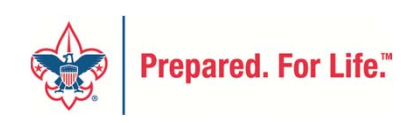

## What to Do Now

- Single person/organization—person/ organization merge.
- Clean up campaign organization—remove workers with no prospects.
- Delete unused giving categories.

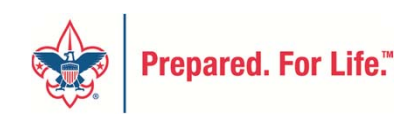

## **Questions and Tasks**

- Please submit questions using the Notes tab on your AT&T Connect window.
- If multiple people are viewing from the same computer, please email John Kuehn a list of all who are attending.

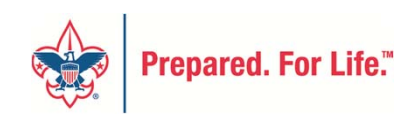

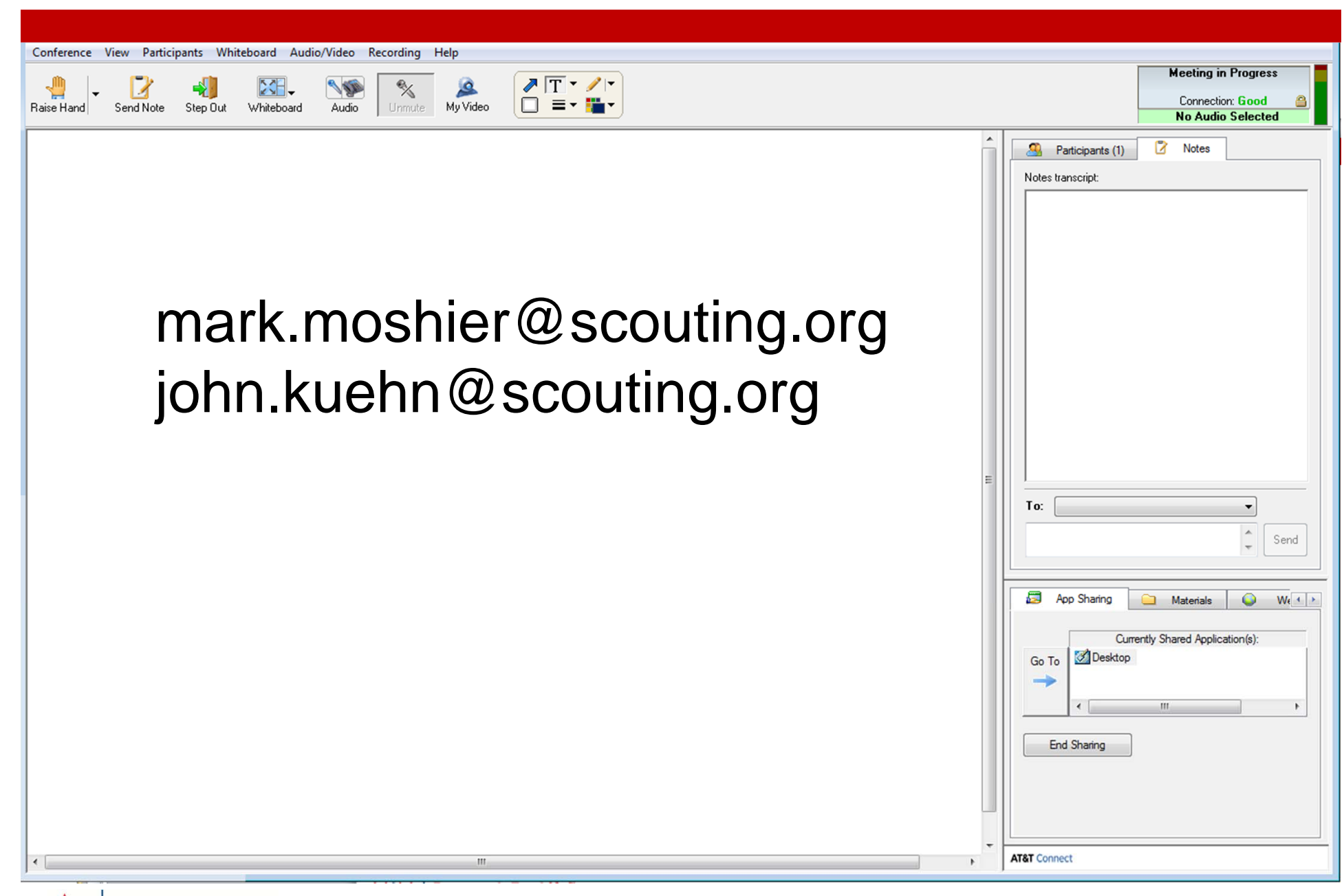

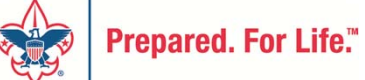

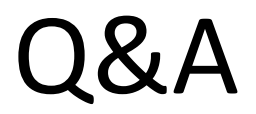

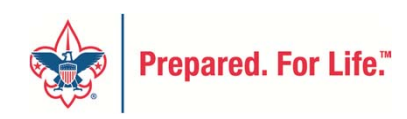